# cisco.

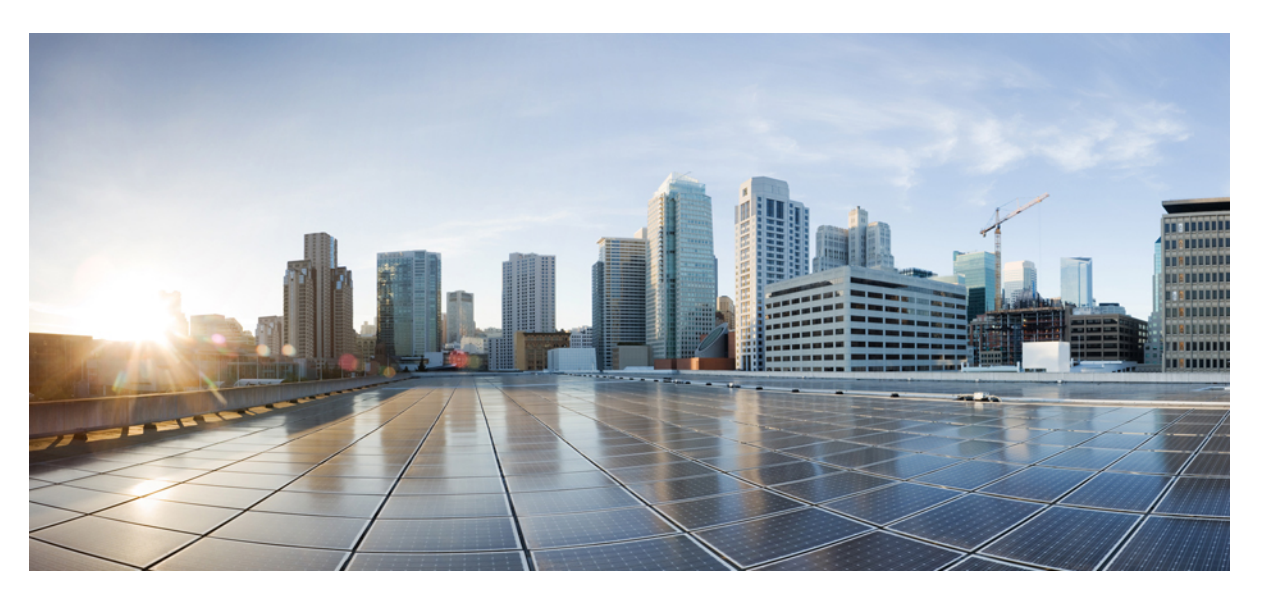

# LAN Switching Configuration Guide, Cisco IOS XE Everest 3.18SP (Cisco NCS 4200 Series)

First Published: 2016-07-29 Last Modified: 2021-04-07

### **Americas Headquarters**

Cisco Systems, Inc. 170 West Tasman Drive San Jose, CA 95134-1706 USA http://www.cisco.com Tel: 408 526-4000 800 553-NETS (6387) Fax: 408 527-0883 THE SPECIFICATIONS AND INFORMATION REGARDING THE PRODUCTS IN THIS MANUAL ARE SUBJECT TO CHANGE WITHOUT NOTICE. ALL STATEMENTS, INFORMATION, AND RECOMMENDATIONS IN THIS MANUAL ARE BELIEVED TO BE ACCURATE BUT ARE PRESENTED WITHOUT WARRANTY OF ANY KIND, EXPRESS OR IMPLIED. USERS MUST TAKE FULL RESPONSIBILITY FOR THEIR APPLICATION OF ANY PRODUCTS.

THE SOFTWARE LICENSE AND LIMITED WARRANTY FOR THE ACCOMPANYING PRODUCT ARE SET FORTH IN THE INFORMATION PACKET THAT SHIPPED WITH THE PRODUCT AND ARE INCORPORATED HEREIN BY THIS REFERENCE. IF YOU ARE UNABLE TO LOCATE THE SOFTWARE LICENSE OR LIMITED WARRANTY, CONTACT YOUR CISCO REPRESENTATIVE FOR A COPY.

The Cisco implementation of TCP header compression is an adaptation of a program developed by the University of California, Berkeley (UCB) as part of UCB's public domain version of the UNIX operating system. All rights reserved. Copyright © 1981, Regents of the University of California.

NOTWITHSTANDING ANY OTHER WARRANTY HEREIN, ALL DOCUMENT FILES AND SOFTWARE OF THESE SUPPLIERS ARE PROVIDED "AS IS" WITH ALL FAULTS. CISCO AND THE ABOVE-NAMED SUPPLIERS DISCLAIM ALL WARRANTIES, EXPRESSED OR IMPLIED, INCLUDING, WITHOUT LIMITATION, THOSE OF MERCHANTABILITY, FITNESS FOR A PARTICULAR PURPOSE AND NONINFRINGEMENT OR ARISING FROM A COURSE OF DEALING, USAGE, OR TRADE PRACTICE.

IN NO EVENT SHALL CISCO OR ITS SUPPLIERS BE LIABLE FOR ANY INDIRECT, SPECIAL, CONSEQUENTIAL, OR INCIDENTAL DAMAGES, INCLUDING, WITHOUT LIMITATION, LOST PROFITS OR LOSS OR DAMAGE TO DATA ARISING OUT OF THE USE OR INABILITY TO USE THIS MANUAL, EVEN IF CISCO OR ITS SUPPLIERS HAVE BEEN ADVISED OF THE POSSIBILITY OF SUCH DAMAGES.

Any Internet Protocol (IP) addresses and phone numbers used in this document are not intended to be actual addresses and phone numbers. Any examples, command display output, network topology diagrams, and other figures included in the document are shown for illustrative purposes only. Any use of actual IP addresses or phone numbers in illustrative content is unintentional and coincidental.

All printed copies and duplicate soft copies of this document are considered uncontrolled. See the current online version for the latest version.

Cisco has more than 200 offices worldwide. Addresses and phone numbers are listed on the Cisco website at www.cisco.com/go/offices.

Cisco and the Cisco logo are trademarks or registered trademarks of Cisco and/or its affiliates in the U.S. and other countries. To view a list of Cisco trademarks, go to this URL: https://www.cisco.com/c/en/us/about/legal/trademarks.html. Third-party trademarks mentioned are the property of their respective owners. The use of the word partner does not imply a partnership relationship between Cisco and any other company. (1721R)

© 2016-2021 Cisco Systems, Inc. All rights reserved.

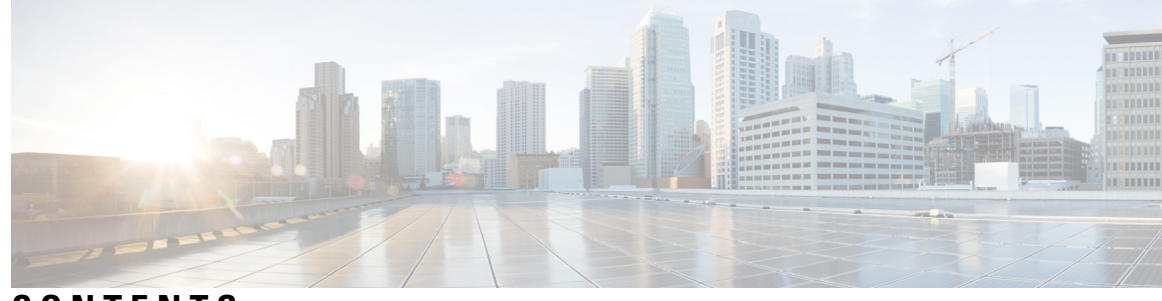

### CONTENTS

#### CHAPTER 1

#### UniDirectional Link Detection (UDLD) Protocol 1

Information About the UDLD Protocol 1 UDLD Overview 1 UDLD Normal Mode 2 UDLD Aggressive Mode 2 UDLD Functions 3 Detecting Unidirectional Links 3 How to Configure UDLD Protocol 4 Enabling UDLD Protocol 4 Enabling UDLD Protocol at Interface Level 4 Enabling UDLD Probe Message Interval 5 Recovering the UDLD Protocol 6 Resetting Ports 7 Configuration Examples 7 Example: Configuring UDLD Protocol 7 Verifying UDLD Protocol 8 Example: Verifying UDLD Protocol 8 **CHAPTER 2** ITU-T G.8032 Ethernet Ring Protection Switching 11 Prerequisites for Configuring ITU-T G.8032 Ethernet Ring Protection Switching 11 About ITU-T G.8032 Ethernet Ring Protection Switching 11 Ring Protection Links 11 ITU-T G.8032 Ethernet Ring Protection Switching Functionality 11 R-APS Control Messages 12 CFM Protocols and Link Failures 12 G.8032 Ring-Supported Commands and Functionality 13

|           | G.8032 ERP Timers 14                                                                   |
|-----------|----------------------------------------------------------------------------------------|
|           | Protection Switching Functionality in a Single Link Failure and Recovery 14            |
|           | Ethernet Flow Points 17                                                                |
|           | Service Instances and Associated EFPs <b>18</b>                                        |
|           | Restrictions for Configuring ITU-T G.8032 Ethernet Ring Protection Switching <b>18</b> |
|           | How to Configure ITU-T G.8032 Ethernet Ring Protection Switching 19                    |
|           | Configuring the Ethernet Ring Profile <b>19</b>                                        |
|           | Configuring Ethernet CFM MEPs 20                                                       |
|           | Enabling Ethernet Fault Detection for a Service <b>20</b>                              |
|           | Configuring the Ethernet Protection Ring 22                                            |
|           | Configuring Topology Change Notification Propagation 25                                |
|           | Configuring a Service Instance <b>26</b>                                               |
|           | Verifying the Ethernet Ring Protection (ERP) Switching Configuration 27                |
|           | Configuration Examples for ITU-T G.8032 Ethernet Ring Protection Switching 29          |
|           | Example: Configuring Ethernet Ring Protection Switching 29                             |
|           | Example: Enabling Ethernet Fault Detection for a Service <b>30</b>                     |
|           | Example: Verifying the Ethernet Ring Protection Configuration <b>31</b>                |
| CHAPTER 3 | Multiple Spanning Tree Protocol 33                                                     |
|           | Restrictions for configuring MSTP <b>33</b>                                            |
|           | How to Configure MST Protocol <b>33</b>                                                |
|           | Enabling Multiple Spanning Tree Protocol <b>33</b>                                     |
|           | Configuring Multiple Spanning Tree Protocol <b>34</b>                                  |
|           | Configuring Untagged EFP over MST Interface <b>35</b>                                  |
| CHAPTER 4 | Configuring Flex Links 37                                                              |
|           | Finding Feature Information <b>37</b>                                                  |
|           | Restrictions for Configuring Flex Links <b>37</b>                                      |
|           | Information About Flex Links <b>38</b>                                                 |
|           | Active-Alone forwarding Method <b>38</b>                                               |
|           | Configuring Active Alone Forwarding Method <b>38</b>                                   |
|           | Verifying Active Alone Forwarding Method Configuration <b>40</b>                       |
|           | Active-Backup-Both forwarding Method 41                                                |
|           | Configuring Active Backup Both Forwarding Method <b>41</b>                             |

Verifying Active-Backup-Both Forwarding Method Configuration 42

Unsupported Functions 43

Additional References 44

Feature Information for Flex Links 44

#### Contents

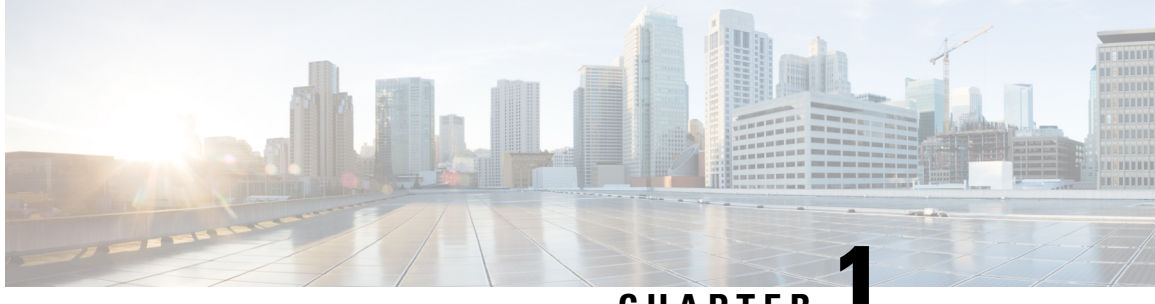

## CHAPTER

## **UniDirectional Link Detection (UDLD) Protocol**

The UniDirectional Link Detection protocol is a Layer 2 protocol that detects and disables one-way connections before they create undesired situation such as Spanning Tree loops.

- Information About the UDLD Protocol, on page 1
- How to Configure UDLD Protocol, on page 4
- Configuration Examples, on page 7
- Verifying UDLD Protocol, on page 8

## Information About the UDLD Protocol

### **UDLD Overview**

The Cisco-proprietary UDLD protocol allows the devices connected through fiber optic or copper (for example, Category 5 cabling) Ethernet cables that are connected to the LAN ports to monitor the physical configuration of the cables and detect whether a unidirectional link exists. When a unidirectional link is detected, the UDLD shuts down the affected LAN port and alerts the corresponding user, because unidirectional links cause a variety of problems, including spanning tree topology loops.

UDLD is a Layer 2 protocol that works with the Layer 1 protocols to determine the physical status of a link. In Layer 1, auto negotiation takes care of physical signaling and fault detection. UDLD performs tasks that auto negotiation cannot perform, such as detecting the identities of neighbors and shutting down misconnected LAN ports. When you enable both auto negotiation and UDLD, the Layer 1 and Layer 2 detections work together to prevent physical and logical unidirectional connections and the malfunctioning of other protocols.

A unidirectional link occurs whenever the traffic transmitted by a local device over a link is received by a neighbor, but traffic transmitted from the neighbor is not received by the local device. If one of the fiber strands in a pair is disconnected, the link does not stay up as long as the auto negotiation is active. In such a scenario, the logical link is undetermined, and the UDLD does not take any action. If both the fibers are working normally in Layer 1, the UDLD in Layer 2 determines whether those fibers are connected correctly and whether the traffic is flowing bidirectionally between the correct neighbors. This check cannot be performed by auto negotiation because auto negotiation operates in Layer 1.

The router periodically transmits the UDLD packets to the neighbor devices on LAN ports where UDLD is enabled. If the packets are echoed back within a specific timeframe and they are lacking a specific acknowledgment (echo), the link is flagged as unidirectional and the LAN port is shut down. Devices on both ends of the link must support UDLD for the protocol to successfully identify and disable the unidirectional links.

UDLD detects and disables unidirectional links on Ethernet fiber and copper interfaces due to miswiring or malfunctioning of the interfaces.

Note UDLD is disabled by default on all ports to avoid sending unnecessary traffic.

To configure fibre-optic interfaces, enable the **udld** command at the global level. For copper interfaces, enable the **udld port** command at the interface level.

The figure displays the UDLD mechanism.

Figure 1: Unidirectional Link

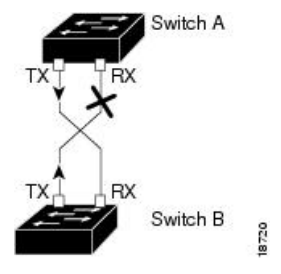

UDLD supports two modes of operation: normal (the default) and aggressive. In normal mode, UDLD can detect unidirectional links due to misconnected interfaces on fiber-optic connections. In aggressive mode, UDLD can also detect unidirectional links due to one-way traffic on fiber-optic and twisted-pair links and to misconnected interfaces on fiber-optic links.

#### **UDLD Normal Mode**

In normal mode, UDLD detects the unidirectional link when fiber strands in a fiber-optic interface are misconnected and the Layer 1 mechanisms do not detect this misconnection. If the interfaces are connected correctly, but the traffic is one way, UDLD does not detect the unidirectional link because the Layer 1 mechanism, which is supposed to detect this condition, does not do so. In case, the logical link is considered undetermined, and UDLD does not disable the interface. If one of the fiber strands in a pair is disconnected and autonegotiation is active, the link does not stay up because the Layer 1 mechanisms did not detect a physical problem with the link. In this case, UDLD does not take any action, and the logical link is considered undetermined.

#### **UDLD Aggressive Mode**

The UDLD aggressive mode is configured only on the point-to-point link between the network devices that support the UDLD aggressive mode. With UDLD aggressive mode enabled, a port on a bidirectional link that has a UDLD neighbor relationship established stops receiving the UDLD packets. The UDLD tries to re-establish the connection with the neighbor; the port is disabled after eight failed retries.

To prevent spanning tree loops, nonaggressive UDLD with the default interval of 15 seconds is fast enough to shut down a unidirectional link before a blocking port transitions to the forwarding state (with default spanning tree parameters).

When the UDLD aggressive mode is enabled, the UDLD can error disable the ports on the link to prevent the traffic from being discarded under the following scenarios:

• One side of a link has a port (either Tx and Rx) stuck.

• One side of a link remains up while the other side of the link has gone down.

### **UDLD Functions**

UDLD performs the following functions

- Sends a probe packet on every active interface on which UDLD is configured to keep each device informed about its neighbors.
- Learns about the neighbors and keeps the updated neighbor information in a cache table
- Sends several echo messages whenever it detects a new neighbor sending UDLD packets or whenever a neighbor requests a resynchronization of the caches
- Shuts down the affected port and notifies the user when one-way connection is detected. Devices on both ends of the link must support UDLD in order for the protocol to successfully identify and disable unidirectional links
- Reestablishes the connection with the neighbor when a port on a bidirectional link stops receiving UDLD packets if aggressive mode is enabled. After eight failed retries, the port goes into disabled state

## **Detecting Unidirectional Links**

UDLD operates by using two mechanisms:

#### Neighbor database maintenance

UDLD learns about other UDLD-capable neighbors by periodically sending a hello packet (also called an advertisement or probe) on every active interface to keep each device informed about its neighbors. When the switch receives a hello message, it caches the information until the age time (hold time or time-to-live) expires. If the switch receives a new hello message before an older cache entry ages, the switch replaces the older entry with the new one. Whenever an interface is disabled and UDLD is running, whenever UDLD is disabled on an interface, or whenever the switch is reset, UDLD clears all existing cache entries for the interfaces affected by the configuration change. UDLD sends at least one message to inform the neighbors to flush the part of their caches affected by the status change. The message is intended to keep the caches synchronized.

#### **Event-driven detection and echoing**

UDLD relies on echoing as its detection mechanism. Whenever a UDLD device learns about a new neighbor or receives a resynchronization request from an out-of-sync neighbor, it restarts the detection window on its side of the connection and sends echo messages in reply. Because this behavior is the same on all UDLD neighbors, the sender of the echoes expects to receive an echo in reply. If the detection window ends and no valid reply message is received, the link might shut down, depending on the UDLD mode. When UDLD is in normal mode, the link might be considered undetermined and might not be shut down. When UDLD is in aggressive mode, the link is considered unditectional, and the interface is shut down. If UDLD in normal mode is in the advertisement or in the detection phase and all the neighbor cache entries are aged out, UDLD restarts the link-up sequence to resynchronize with any potentially out-of-sync neighbors. If you enable aggressive mode when all the neighbors of a port have aged out either in the advertisement or in the detection phase, UDLD restarts the link-up sequence to resynchronize with any potentially out-of-sync neighbors. UDLD shuts down the port if, after the fast train of messages, the link state is still undetermined.

## **How to Configure UDLD Protocol**

## **Enabling UDLD Protocol**

#### **SUMMARY STEPS**

- 1. enable
- 2. configure terminal
- **3.** udld {enable | aggressive}
- 4. end

#### **DETAILED STEPS**

|        | Command or Action               | Purpose                              |
|--------|---------------------------------|--------------------------------------|
| Step 1 | enable                          | Enables privileged EXEC mode.        |
|        | Example:                        | • Enter your password if prompted.   |
|        | Device> enable                  |                                      |
| Step 2 | configure terminal              | Enters global configuration mode.    |
|        | Example:                        |                                      |
|        | Device# configure terminal      |                                      |
| Step 3 | udld {enable   aggressive}      | Enables UDLD protocol on the router. |
|        | Example:                        |                                      |
|        | Router(config)# udld enable     |                                      |
| Step 4 | end                             | Returns to user EXEC mode.           |
|        | Example:                        |                                      |
|        | Device(config-erp-profile)# end |                                      |

## **Enabling UDLD Protocol at Interface Level**

#### **SUMMARY STEPS**

- 1. enable
- 2. configure terminal
- **3. interface** *interface-id*
- 4. udld port [aggressive]
- 5. end

#### **DETAILED STEPS**

|        | Command or Action                                         | Purpose                                                                                   |
|--------|-----------------------------------------------------------|-------------------------------------------------------------------------------------------|
| Step 1 | enable                                                    | Enables privileged EXEC mode.                                                             |
|        | Example:                                                  | • Enter your password if prompted.                                                        |
|        | Device> enable                                            |                                                                                           |
| Step 2 | configure terminal                                        | Enters global configuration mode.                                                         |
|        | Example:                                                  |                                                                                           |
|        | Device# configure terminal                                |                                                                                           |
| Step 3 | interface interface-id                                    | Enter interface configuration mode. Valid interfaces are                                  |
|        | Example:                                                  | physical ports.                                                                           |
|        | <pre>Router(config)# interface gigabitethernet0/0/1</pre> |                                                                                           |
| Step 4 | udld port [aggressive]                                    | Enables UDLD on a specific port. Enter the aggressive                                     |
|        | Example:                                                  | keyword to enable the aggressive mode. On a fiber-optic                                   |
|        | Router(config)# udld port aggressive                      | configuration command setting.                                                            |
|        |                                                           | Use the <b>no</b> form of this command to disable the UDLD on a non fiber-optic LAN port. |
| Step 5 | end                                                       | Returns to user EXEC mode.                                                                |
|        | Example:                                                  |                                                                                           |
|        | Device(config-erp-profile)# end                           |                                                                                           |

## **Enabling UDLD Probe Message Interval**

#### **SUMMARY STEPS**

- 1. enable
- 2. configure terminal
- **3. udld message time** *interval*
- 4. end

#### **DETAILED STEPS**

|        | Command or Action | Purpose                            |
|--------|-------------------|------------------------------------|
| Step 1 | enable            | Enables privileged EXEC mode.      |
|        | Example:          | • Enter your password if prompted. |
|        | Device> enable    |                                    |

I

|        | Command or Action                               | Purpose                                                            |
|--------|-------------------------------------------------|--------------------------------------------------------------------|
| Step 2 | configure terminal                              | Enters global configuration mode.                                  |
|        | Example:                                        |                                                                    |
|        | Device# configure terminal                      |                                                                    |
| Step 3 | udld message time interval                      | Set the time in seconds between UDLD probe messages.               |
|        | Example:                                        | The valid range is from 7 to 90 seconds. The default is 15 seconds |
|        | <pre>Router(config)# udld message time 90</pre> | Seconds                                                            |
| Step 4 | end                                             | Returns to user EXEC mode.                                         |
|        | Example:                                        |                                                                    |
|        | Device(config-erp-profile)# end                 |                                                                    |

## **Recovering the UDLD Protocol**

UDLD recovery when enabled, attempts to bring an UDLD error-disabled port out of reset. The default recovery timer is 300 seconds.

#### **SUMMARY STEPS**

- 1. enable
- 2. configure terminal
- **3.** udld recovery inteval
- 4. end

#### **DETAILED STEPS**

|        | Command or Action                         | Purpose                                                                                                    |
|--------|-------------------------------------------|----------------------------------------------------------------------------------------------------|
| Step 1 | enable                                    | Enables privileged EXEC mode.                                                                                                    |
|        | Example:                                  | • Enter your password if prompted.                                                                                                |
|        | Device> enable                            |                                                                                                    |
| Step 2 | configure terminal                        | Enters global configuration mode.                                                                                                 |
|        | Example:                                  |                                                                                                    |
|        | Device# configure terminal                |                                                                                                    |
| Step 3 | udld recovery inteval                     | Enables UDLD recovery on the router.                                                                                              |
|        | Example:<br>Router(config)# udld recovery | • <i>inteval</i> —Sets the recovery time interval. The valid range is from 30 to 86400 seconds. The default value is 300 seconds. |

|        | Command or Action               | Purpose                    |
|--------|---------------------------------|----------------------------|
| Step 4 | end                             | Returns to user EXEC mode. |
|        | Example:                        |                            |
|        | Device(config-erp-profile)# end |                            |

## **Resetting Ports**

#### SUMMARY STEPS

- 1. enable
- 2. udld reset
- 3. end

#### **DETAILED STEPS**

|        | Command or Action               | Purpose                                  |
|--------|---------------------------------|------------------------------------------|
| Step 1 | enable                          | Enables privileged EXEC mode.            |
|        | Example:                        | • Enter your password if prompted.       |
|        | Device> enable                  |                                          |
| Step 2 | udld reset                      | Resets ports that are shut down by UDLD. |
|        | Example:                        |                                          |
|        | Router# udld reset              |                                          |
| Step 3 | end                             | Returns to user EXEC mode.               |
|        | Example:                        |                                          |
|        | Device(config-erp-profile)# end |                                          |

## **Configuration Examples**

## **Example: Configuring UDLD Protocol**

This example shows UDLD on the router.

```
show running-config | i udld
udld enable
udld message time 7
udld recovery
udld recovery interval 30
```

## Verifying UDLD Protocol

### **Example: Verifying UDLD Protocol**

Use the show udld command to view the status of the UDLD protocol on the ports.

This example shows UDLD protocol on all ports the router.

```
Router# show udld
Interface Te0/0/0
_ _ _
Port enable administrative configuration setting: Follows device default
Port enable operational state: Enabled
Current bidirectional state: Bidirectional
Current operational state: Advertisement - Single neighbor detected
Message interval: 15
Time out interval: 5
   Entry 1
   Expiration time: 40
   Cache Device index: 1
   Current neighbor state: Bidirectional
   Device ID: FOX1736P0JP
   Port ID: Te0/1/0
   Neighbor echo 1 device: FOX1709P3D0
   Neighbor echo 1 port: Te0/0/0
   Message interval: 15
   Time out interval: 5
   CDP Device name: RSP1B
Interface Gi0/2/0
Port enable administrative configuration setting: Follows device default
Port enable operational state: Enabled
Current bidirectional state: Bidirectional
Current operational state: Advertisement - Single neighbor detected
Message interval: 15
Time out interval: 5
   Entry 1
   Expiration time: 33
   Cache Device index: 1
   Current neighbor state: Bidirectional
   Device ID: FOC1528V27K
   Port ID: Gi0/2
    Neighbor echo 1 device: FOX1709P3D0
   Neighbor echo 1 port: Gi0/2/0
   Message interval: 15
   Time out interval: 5
   CDP Device name: RSP1A
Interface Gi0/2/1
___
Port enable administrative configuration setting: Follows device default
Port enable operational state: Enabled
Current bidirectional state: Bidirectional
```

\_ \_ \_

```
Current operational state: Advertisement - Single neighbor detected
 Message interval: 15
 Time out interval: 5
     Entry 1
     Expiration time: 33
     Cache Device index: 1
     Current neighbor state: Bidirectional
     Device ID: FOC1639V1Z4
     Port ID: Gi0/4
     Neighbor echo 1 device: FOX1709P3D0
     Neighbor echo 1 port: Gi0/2/1
     Message interval: 15
     Time out interval: 5
     CDP Device name: RSP1A
 Interface Gi0/2/2
 ___
 Port enable administrative configuration setting: Follows device default
 Port enable operational state: Enabled
 Current bidirectional state: Unknown
 Current operational state: Advertisement
 Message interval: 15
 Time out interval: 5
 No neighbor cache information stored
 Interface Gi0/2/3
 Port enable administrative configuration setting: Follows device default
 Port enable operational state: Enabled
 Current bidirectional state: Unknown
 Current operational state: Link down
 Message interval: 15
 Time out interval: 5
 No neighbor cache information stored
 Interface Gi0/2/4
 _ _ _
 Port enable administrative configuration setting: Follows device default
 Port enable operational state: Disabled
 Current bidirectional state: Unknown
 Interface Gi0/2/5
 ___
 Port enable administrative configuration setting: Disabled
 Port enable operational state: Disabled
 Current bidirectional state: Unknown
 Interface Gi0/2/6
 ___
 Port enable administrative configuration setting: Disabled
 Port enable operational state: Disabled
 Current bidirectional state: Unknown
• This example shows UDLD protocol on the Ten Gigabit Ethernet interface.
 Router# show udld tengigabitethernet 0/0/0
 Interface Te0/0/0
```

```
Port enable administrative configuration setting: Follows device default
Port enable operational state: Enabled
Current bidirectional state: Bidirectional
Current operational state: Advertisement - Single neighbor detected
Message interval: 15
Time out interval: 5
Entry 1
```

```
---
Expiration time: 43
Cache Device index: 1
Current neighbor state: Bidirectional
Device ID: FOX1736P0JP
Port ID: Te0/1/0
Neighbor echo 1 device: FOX1709P3D0
Neighbor echo 1 port: Te0/0/0
```

Message interval: 15 Time out interval: 5 CDP Device name: RSP1B

```
Router# show running-config | i udld
udld enable
udld message time 15
udld recovery
udld recovery interval 30
```

• This example shows the UDLD protocol neighbors.

Router# show udld neighbors

| Device Name | Device ID                                                | Port ID                                                                  | Neighbor State                                                                                                    |
|-------------|----------------------------------------------------------|--------------------------------------------------------------------------|----------------------------------------------------------------------------------------------------|
|             |                                                          |                                                                          |                                                                                                    |
| FOX1736P0JP | 1                                                        | Te0/1/0                                                                  | Bidirectional                                                                                                    |
| FOC1528V27K | 1                                                        | Gi0/2                                                                    | Bidirectional                                                                                                    |
| FOC1639V1Z4 | 1                                                        | Gi0/4                                                                    | Bidirectional                                                                                                    |
|             | Device Name<br>FOX1736P0JP<br>FOC1528V27K<br>FOC1639V1Z4 | Device Name Device ID<br>FOX1736P0JP 1<br>FOC1528V27K 1<br>FOC1639V1Z4 1 | Device Name         Device ID         Port ID           FOX1736P0JP         1         Te0/1/0           FOC1528V27K         1         Gi0/2           FOC1639V1Z4         1         Gi0/4 |

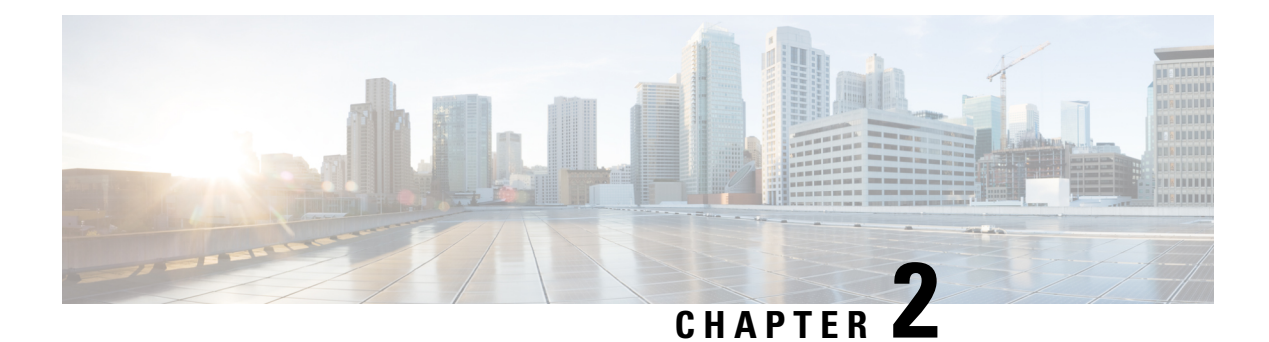

## **ITU-T G.8032 Ethernet Ring Protection Switching**

The ITU-T G.8032 Ethernet Ring Protection Switching feature implements protection switching mechanisms for Ethernet layer ring topologies. This feature uses the G.8032 Ethernet Ring Protection (ERP) protocol, defined in ITU-T G.8032, to provide protection for Ethernet traffic in a ring topology, while ensuring that no loops are within the ring at the Ethernet layer. The loops are prevented by blocking traffic on either a predetermined link or a failed link.

- Prerequisites for Configuring ITU-T G.8032 Ethernet Ring Protection Switching, on page 11
- About ITU-T G.8032 Ethernet Ring Protection Switching, on page 11
- Restrictions for Configuring ITU-T G.8032 Ethernet Ring Protection Switching, on page 18
- How to Configure ITU-T G.8032 Ethernet Ring Protection Switching, on page 19
- Configuration Examples for ITU-T G.8032 Ethernet Ring Protection Switching, on page 29

## **Prerequisites for Configuring ITU-T G.8032 Ethernet Ring Protection Switching**

• The Ethernet Flow Points (EFPs) and Trunk Ethernet Flow Points (TEFPs) must be configured.

## **About ITU-T G.8032 Ethernet Ring Protection Switching**

## **Ring Protection Links**

An Ethernet ring consists of multiple Ethernet ring nodes. Each Ethernet ring node is connected to adjacent Ethernet ring nodes using two independent ring links. A ring link prohibits formation of loops that affect the network. The Ethernet ring uses a specific link to protect the entire Ethernet ring. This specific link is called the Ring Protection Link (RPL). A ring link is bound by two adjacent Ethernet ring nodes and a port for a ring link (also known as a ring port). There must be at least two Ethernet ring nodes in an Ethernet ring.

## **ITU-T G.8032 Ethernet Ring Protection Switching Functionality**

The Ethernet ring protection functionality includes the following:

· Loop avoidance

• The use of learning, forwarding, and Filtering Database (FDB) mechanisms

Loop avoidance in an Ethernet ring is achieved by ensuring that, at any time, traffic flows on all but the Ring Protection Link (RPL).

The following is a list of RPL types (or RPL nodes) and their functions:

- RPL owner—Responsible for blocking traffic over the RPL so that no loops are formed in the Ethernet traffic. There can be only one RPL owner in a ring.
- RPL neighbor node—An Ethernet ring node adjacent to the RPL. It is responsible for blocking its end of the RPL under normal conditions. This node type is optional and prevents RPL usage when protected.
- RPL next-neighbor node—Next-neighbor node is an Ethernet ring node adjacent to an RPL owner node or RPL neighbor node. It is mainly used for FDB flush optimization on the ring. This node is also optional.

The following figure illustrates the G.8032 Ethernet ring topology.

#### Figure 2: G.8032 Ethernet Ring Topology

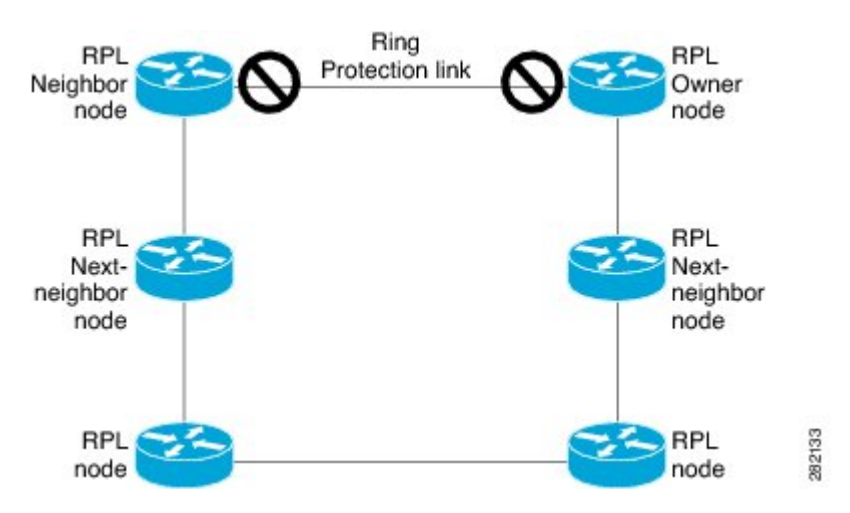

### **R-APS Control Messages**

Nodes on the ring use control messages called Ring Automatic Protection Switching (R-APS) messages to coordinate the activities of switching the ring protection link (RPL) on and off. Any failure along the ring triggers a R-APS Signal Failure (R-APS SF) message in both directions of the nodes adjacent to the failed link, after the nodes have blocked the port facing the failed link. On obtaining this message, the RPL owner unblocks the RPL port.

**Note** A single link failure in the ring ensures a loop-free topology.

### **CFM Protocols and Link Failures**

Connectivity Fault Management (CFM) and line status messages are used to detect ring link and node failure. During the recovery phase, when the failed link is restored, the nodes adjacent to the restored link send Ring Automatic Protection Switching (R-APS) No Request (R-APS NR) messages. On obtaining this message, the ring protection link (RPL) owner blocks the RPL port and sends R-APS NR and R-APS RPL (R-APS NR, RB) messages. These messages cause all other nodes, other than the RPL owner in the ring, to unblock all blocked ports. The Ethernet Ring Protection (ERP) protocol works for both unidirectional failure and multiple link failure scenarios in a ring topology.

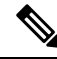

**Note** The G.8032 Ethernet Ring Protection (ERP) protocol uses CFM Continuity Check Messages (CCMs) at an interval of 3.3 milliseconds (ms). At this interval (which is supported only on selected platforms), SONET-like switching time performance and loop-free traffic can be achieved.

### G.8032 Ring-Supported Commands and Functionality

A G.8032 ring supports these basic operator administrative commands:

- Force switch (FS)—Allows the operator to forcefully block a particular ring port. Note the following points about Force Switch commands:
  - Effective even if there is an existing SF condition
  - Multiple FS commands for ring are supported
  - May be used to allow immediate maintenance operations
- Manual switch (MS)—Allows the operator to manually block a particular ring port. Note the following points about MS commands:
  - Ineffective in an existing FS or signal failure (SF) condition
  - · Overridden by new FS or SF conditions
  - When multiple MS commands are executed more than once on the same device, all MS commands are cancelled.

When multiple MS commands are executed on different devices in the ring, for the same instance, then the command executed on the second device is rejected.

• Clear—Cancels an existing FS or MS command on the ring port. The Clear command is used at the ring protection link (RPL) owner to clear a nonrevertive mode condition.

A G.8032 ring can support multiple instances. An instance is a logical ring running over a physical ring. Such instances are used for various reasons, such as load-balancing VLANs over a ring. For example, odd-numbered VLANs may go in one direction of the ring, and even-numbered VLANs may go in the other direction. Specific VLANs can be configured under only one instance. They cannot overlap multiple instances. Otherwise, data traffic or Ring Automatic Protection Switching (R-APS) messages may cross logical rings, which is not desirable.

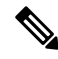

Note

G.8032 Ethernet Ring Protection Switching Version 1 and Version 2 are supported.

### G.8032 ERP Timers

The G.8032 Ethernet Ring Protection (ERP) protocol specifies the use of different timers to avoid race conditions and unnecessary switching operations:

- Delay timers—Used by the Ring Protection Link (RPL) owner to verify that the network has stabilized before blocking the RPL. Note the following points about delay timers.
  - After a signal failure (SF) condition, a Wait-to-Restore (WTR) timer is used to verify that the SF is not intermittent.
  - The WTR timer can be configured by the operator. The default time interval is 5 minutes; the time interval ranges from 1 to 12 minutes.
  - After a force switch (FS) or a manual switch (MS) command is issued, a Wait-to-Block (WTB) timer is used to verify that no background condition exists.

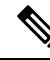

**Note** The WTB timer interval may be shorter than the WTR timer interval.

- Guard timer—Used by all nodes when changing state; the guard timer blocks latent outdated messages from causing unnecessary state changes. The guard timer can be configured. The default time interval is 500 ms; the time interval ranges from 10 to 2000 ms.
- The recommended Guard Timer for Cisco RSP2 and RSP3 routers is 500 ms.
- Hold-off timers—Used by the underlying Ethernet layer to filter out intermittent link faults. The hold-off timer can be configured. The default time interval is 0 seconds; the time interval ranges from 0 to 10 seconds. Faults are reported to the ring protection mechanism only if this timer expires.

## **Protection Switching Functionality in a Single Link Failure and Recovery**

The following figure illustrates protection switching functionality in a single-link failure.

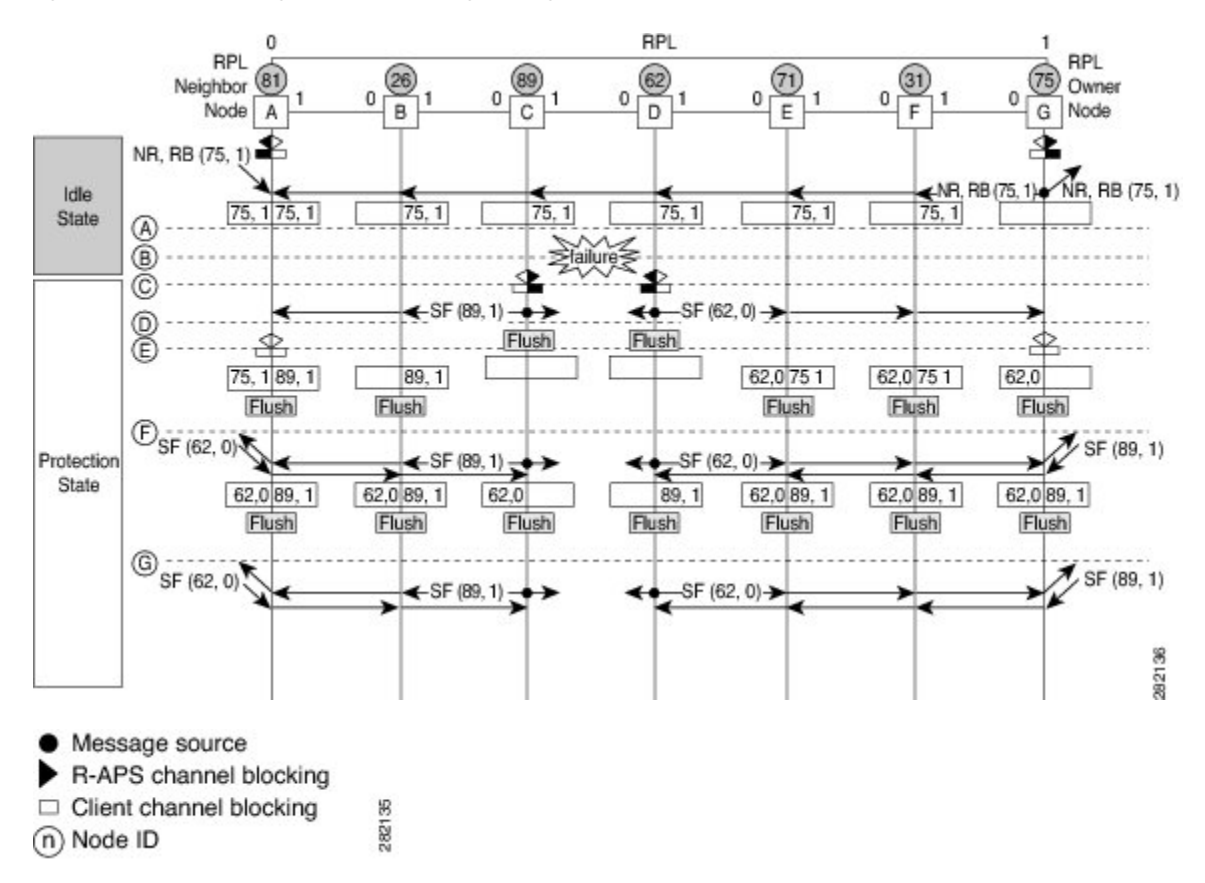

#### Figure 3: G.8032 Ethernet Ring Protection Switching in a Single-Link Failure

The figure represents an Ethernet ring topology consisting of seven Ethernet ring nodes. The ring protection link (RPL) is the ring link between Ethernet ring nodes A and G. In this topology, both ends of the RPL are blocked. Ethernet ring node G is the RPL owner node, and Ethernet ring node A is the RPL neighbor node.

The following sequence describes the steps followed in the single-link failure:

- **1.** A link operates in the normal condition.
- 2. A failure occurs.
- **3.** Ethernet ring nodes C and D detect a local signal failure (SF) condition and after the hold-off time interval, block the failed ring port and perform the FDB flush.
- **4.** Ethernet ring nodes C and D start sending Ring Automatic Protection Switching (R-APS) SF messages periodically along with the (node ID and bidirectional path-protected ring (BPR) identifier pair) on both ring ports while the SF condition persists.
- 5. All Ethernet ring nodes receiving an R-APS SF message perform the FDB flush. When the RPL owner node G and RPL neighbor node A receive an R-APS SF message, the Ethernet ring node unblocks its end of the RPL and performs the FDB flush.
- 6. All Ethernet ring nodes receiving a second R-APS SF message perform the FDB flush again; the additional FDB flush is because of the node ID and BPR-based configuration.
- 7. R-APS SF messages are detected on the Ethernet Ring indicating a stable SF condition. Further R-APS SF messages trigger no further action.

The following figure illustrates the steps taken in a revertive operation in a single-link failure.

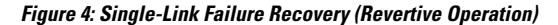

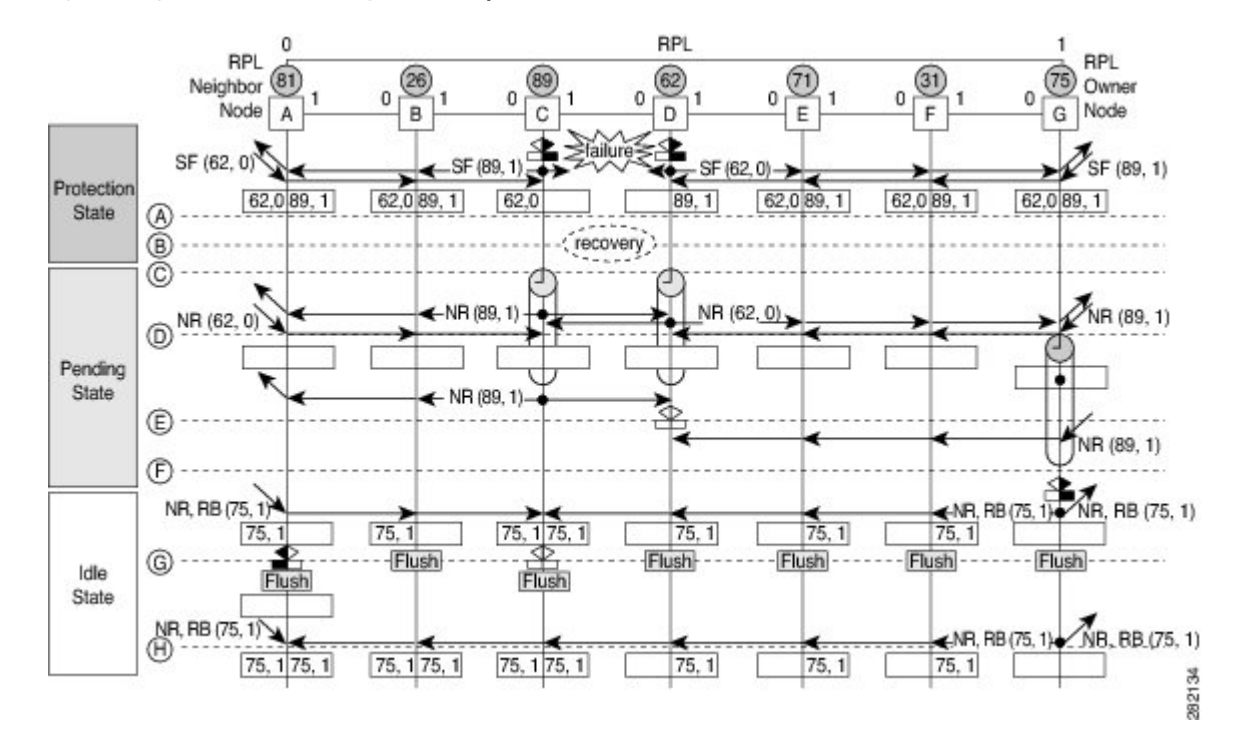

The following sequence describes the steps followed in the single-link failure revertive (recovery) operation:

- **1.** A link operates in the stable SF condition.
- 2. Recovery of link failure occurs.
- **3.** Ethernet ring nodes C and D detect clearing of the SF condition, start the guard timer, and initiate periodic transmission of the R-APS No Request (NR) messages on both ring ports. (The guard timer prevents the reception of R-APS messages.)
- 4. When the Ethernet ring nodes receive an R-APS NR message, the node ID and BPR identifier pair of a receiving ring port is deleted and the RPL owner node starts the Wait-to-Restore (WTR) timer.
- 5. When the guard timer expires on Ethernet ring nodes C and D, the nodes may accept the new R-APS messages, if any. Ethernet ring node D receives an R-APS NR message with a higher node ID from Ethernet ring node C, and unblocks its nonfailed ring port.
- 6. When the WTR timer expires, the RPL owner node blocks its end of the RPL, sends R-APS (NR or route blocked [RB]) message with the (node ID and BPR identifier pair), and performs the FDB flush.
- 7. When Ethernet ring node C receives an R-APS (NR or RB) message, the node removes the block on its blocked ring ports, and stops sending R-APS NR messages. On the other hand, when the RPL neighbor node A receives an R-APS NR or RB message, the node blocks its end of the RPL. In addition, Ethernet ring nodes A to F perform the FDB flush when receiving an RAPS NR or RB message because of the node ID and BPR-based configuration.

### **Ethernet Flow Points**

An Ethernet flow point (EFP) is a forwarding decision point in the provider edge (PE) router, which gives network designers flexibility to make many Layer 2 flow decisions within the interface. Many EFPs can be configured on a single physical port. (The number varies from one device to another.) EFPs are the logical demarcation points of an Ethernet virtual connection (EVC) on an interface. An EVC that uses two or more user network interfaces (UNIs) requires an EFP on the associated ingress and egress interfaces of every device that the EVC passes through.

EFPs can be configured on any Layer 2 traffic port; however, they are usually configured on UNI ports. The following parameters (matching criteria) can be configured on the EFP:

- Frames of a specific VLAN, a VLAN range, or a list of VLANs (100-150 or 100,103,110)
- Frames with no tags (untagged)
- · Frames with identical double-tags (VLAN tags) as specified
- Frames with identical Class of Service (CoS) values

A frame passes each configured match criterion until the correct matching point is found. If a frame does not fit any of the matching criteria, it is dropped. Default criteria can be configured to avoid dropping frames.

You can configure a new type of TEFP called TEFP with encapsulation from bridge domain (BD). All the BDs configured on the switch are part of the VLAN list of the encapsulated TEFP. The TEFP is encapsulated using the **encapsulation dot1q from-bd** command. The feature brings about the following interaction between the Ethernet-EFP and Layer2-bridge domain components:

- If BDs exist in the system and a TEFP with encapsulation from bridge domain is created, then all the BDs get added to the VLAN list of TEFP with encapsulation from bridge domain.
- If TEFP with encapsulation from bridge domain exists in the system and a new BD is created, then the BD is added to the VLAN list of all the TEFP with encapsulation from bridge domain in the system.
- If TEFP with encapsulation from bridge domain exists in the system and a BD gets deleted, and if the deleted BD is not part of an existing TEFP or EFP then it gets deleted from all the TEFP with encapsulation from bridge domain in the system.

The following types of commands can be used in an EFP:

- Rewrite commands—In each EFP, VLAN tag management can be specified with the following actions:
  - Pop—1) pops out a tag; 2) pops out two tags
  - Push— pushes in a tag
  - Translate—1 to 1) changes a tag value; 1 to 2) pops one tag and pushes two tags; 2 to 1) pops two tags and pushes one tag; 2 to 2) changes the value for two tags
- Forwarding commands—Each EFP specifies the forwarding command for the frames that enter the EFP. Only one forwarding command can be configured per EFP. The forwarding options are as follows:
  - Layer 2 point-to-point forwarding to a pseudowire tunnel
  - · Multipoint bridge forwarding to a bridge domain entity
  - · Local switch-to-switch forwarding between two different interfaces

• Feature commands—In each EFP, the QoS features or parameters can be changed and the ACL can be updated.

### Service Instances and Associated EFPs

Configuring a service instance on a Layer 2 port creates a pseudoport or EFP on which you configure EVC features. Each service instance has a unique number per interface, but you can use the same number on different interfaces because service instances on different ports are not related.

An EFP classifies frames from the same physical port to one of the multiple service instances associated with that port, based on user-defined criteria. Each EFP can be associated with different forwarding actions and behavior.

When an EFP is created, the initial state is UP. The state changes to DOWN under the following circumstances:

- The EFP is explicitly shut down by a user.
- The main interface to which the EFP is associated is down or removed.
- If the EFP belongs to a bridge domain, the bridge domain is down.
- The EFP is forced down as an error-prevention measure of certain features.

Use the **service instance ethernet** interface configuration command to create an EFP on a Layer 2 interface and to enter service instance configuration mode. Service instance configuration mode is used to configure all management and control data plane attributes and parameters that apply to the service instance on a per-interface basis. The service instance number is the EFP identifier.

After the device enters service instance configuration mode, you can configure these options:

- default--Sets a command to its defaults
- description--Adds a service instance-specific description
- encapsulation--Configures Ethernet frame match criteria
- exit--Exits from service instance configuration mode
- no--Negates a command or sets its defaults
- · shutdown--Takes the service instance out of service

## **Restrictions for Configuring ITU-T G.8032 Ethernet Ring Protection Switching**

G.8032 is supported only on EFP bridgedomains on the physical interface and port-channel interface.

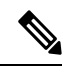

**Note** G.8032 is supported only on TEFP. Port-channel is not supported.

• G.8032 is supported only on EFP with dot1q, dot1ad, QinQ, or dot1ad-dot1Q encapsulation type.

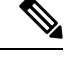

**Note** G.8032 is supported only on TEFP with dot1q.

- G.8032 is not supported on xconnect interface.
- G.8032 does not support more than two ERP instances per ring.
- Link flap occurs while configuring the inclusion or exclusion VLAN list.
- Admin shut down is highly recommended before making any changes in Connectivity Fault Management (CFM) configuration.
- The efd notify command must be used under CFM configuration to notify G.8032 of failures, if any.
- BFD IPv4 and IPv6 Single Hop is supported. BFD Echo Mode is not supported.
- Modification of APS VLAN will not be effective until you delete and reconfigure the G8032 ring configuration.

## How to Configure ITU-T G.8032 Ethernet Ring Protection Switching

### **Configuring the Ethernet Ring Profile**

To configure the Ethernet ring profile, complete the following steps.

#### SUMMARY STEPS

- 1. enable
- 2. configure terminal
- 3. ethernet ring g8032 profile profile-name
- 4. timer {guard seconds | hold-off seconds | wtr minutes}
- **5**. non-revertive
- 6. end

#### **DETAILED STEPS**

|        | Command or Action  | Purpose                            |
|--------|--------------------|------------------------------------|
| Step 1 | enable             | Enables privileged EXEC mode.      |
|        | Example:           | • Enter your password if prompted. |
|        | Device> enable     |                                    |
| Step 2 | configure terminal | Enters global configuration mode.  |
|        | Example:           |                                    |

|        | Command or Action                                                                                                    | Purpose                                                                                   |
|--------|----------------------------------------------------------------------------------------------------|-------------------------------------------------------------------------------------------|
|        | Device# configure terminal                                                                                                |                                                                                           |
| Step 3 | ethernet ring g8032 profile profile-name<br>Example:                                                                      | Creates the Ethernet ring profile and enters Ethernet ring profile configuration mode.    |
|        | Device(config)# ethernet ring g8032 profile<br>profile1                                                                   |                                                                                           |
| Step 4 | <pre>timer {guard seconds   hold-off seconds   wtr minutes} Example: Device (config=erp=profile) # timer hold=off 5</pre> | Specifies the time interval for the guard, hold-off, and<br>Wait-to-Restore (WTR) timers. |
| Step 5 | non-revertive                                                                                                    | Specifies a nonrevertive Ethernet ring instance.                                          |
|        | Example:<br>Device(config-erp-profile)# non-revertive                                                                     | • By default, Ethernet ring instances are revertive.                                      |
| Step 6 | end                                                                                                    | Returns to user EXEC mode.                                                                |
|        | Example:                                                                                                    |                                                                                           |
|        | Device(config-erp-profile)# end                                                                                           |                                                                                           |

### **Configuring Ethernet CFM MEPs**

Configuring Ethernet Connectivity Fault Management (CFM) maintenance endpoints (MEPs) is optional although recommended for fast failure detection and CFM monitoring. When CFM monitoring is configured, note the following points:

- Static remote MEP (RMEP) checking should be enabled.
- The MEPs should be configured to enable Ethernet fault detection.

For information about configuring Ethernet Connectivity Fault Management (CFM) maintenance endpoints (MEPs), see the "Configuring Ethernet Connectivity Fault Management in a Service Provider Network" module of the *Carrier Ethernet Configuration Guide*.

## **Enabling Ethernet Fault Detection for a Service**

To enable Ethernet Fault Detection (EFD) for a service to achieve fast convergence, complete the following steps

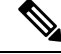

**Note** Link protection is not supported on the RSP3 Module.

#### **SUMMARY STEPS**

- 1. enable
- **2**. configure terminal
- **3**. ethernet cfm global
- 4. link-protection enable
- 5. link-protection group management vlan vlan-id
- 6. link-protection group group-number pccm vlan vlan-id
- 7. ethernet cfm domaindomain-name level level-id [direction outward]
- 8. service {ma-name | ma-num | vlan-id vlan-id | vpn-id vpn-id} [port | vlan vlan-id [direction down]]
- 9. continuity-check [interval time | loss-threshold threshold | static rmep]
- **10**. efd notify g8032
- 11. end

#### **DETAILED STEPS**

|        | Command or Action                                           | Purpose                                               |
|--------|-------------------------------------------------------------|-------------------------------------------------------|
| Step 1 | enable                                                      | Enables privileged EXEC mode.                         |
|        | Example:                                                    | • Enter your password if prompted.                    |
|        | Device> enable                                              |                                                       |
| Step 2 | configure terminal                                          | Enters global configuration mode.                     |
|        | Example:                                                    |                                                       |
|        | Device# configure terminal                                  |                                                       |
| Step 3 | ethernet cfm global                                         | Enables Ethernet CFM globally.                        |
|        | Example:                                                    |                                                       |
|        | Device(config)# ethernet cfm global                         |                                                       |
| Step 4 | link-protection enable                                      | Enables link protection globally on the router.       |
|        | Example:                                                    |                                                       |
|        | Device(config)# link-protection enable                      |                                                       |
| Step 5 | link-protection group management vlan vlan-id               | Defines the management VLAN used for link protection. |
|        | Example:                                                    |                                                       |
|        | Device(config)# link-protection group management<br>vlan 51 |                                                       |
| Step 6 | link-protection group group-number pccm vlan vlan-id        | Specifies an ODU-to-ODU continuity check message      |
|        | Example:                                                    | (F-CUVI) VLAIN.                                       |
|        | Device(config)# link-protection group 2 pccm vlam<br>16     |                                                       |

|         | Command or Action                                                                                                    | Purpose                                                                                                    |
|---------|----------------------------------------------------------------------------------------------------|----------------------------------------------------------------------------------------------------|
| Step 7  | ethernet cfm domaindomain-name level level-id<br>[direction outward]                                                                                                    | Configures the CFM domain for ODU 1 and enters<br>Ethernet CFM configuration mode.                          |
|         | Example:                                                                                                    |                                                                                                    |
|         | Device(config)# ethernet cfm domain G8032 level<br>4                                                                                                    |                                                                                                    |
| Step 8  | <b>service</b> { <i>ma-name</i>   <i>ma-num</i>   <b>vlan-id</b> <i>vlan-id</i>   <b>vpn-id</b><br><i>vpn-id</i> } [ <b>port</b>   <b>vlan</b> <i>vlan-id</i> [ <b>direction down</b> ]] | Defines a maintenance association for ODU 1 and enters<br>Ethernet CFM service instance configuration mode. |
|         | Example:                                                                                                    |                                                                                                    |
|         | Device(config-ecfm)# service 8032_service evc<br>8032-evc vlan 1001 direction down                                                                                                    |                                                                                                    |
| Step 9  | <b>continuity-check</b> [interval <i>time</i>   loss-threshold <i>threshold</i>   static rmep]                                                                                           | Enables the transmission of continuity check messages (CCMs).                                               |
|         | Example:                                                                                                    |                                                                                                    |
|         | Device(config-ecfm-srv)# continuity-check interval 3.3ms                                                                                                    |                                                                                                    |
| Step 10 | efd notify g8032                                                                                                    | Enables CFM to notify registered protocols when a defect                                                    |
|         | Example:                                                                                                    | alarm priority.                                                                                             |
|         | Device(config-ecfm-srv)# efd notify g8032                                                                                                    |                                                                                                    |
| Step 11 | end                                                                                                    | Returns to user EXEC mode.                                                                                  |
|         | Example:                                                                                                    |                                                                                                    |
|         | Device(config-ecfm-srv)# end                                                                                                    |                                                                                                    |

## **Configuring the Ethernet Protection Ring**

To configure the Ethernet Protection Ring (EPR), complete the following steps.

#### **SUMMARY STEPS**

- 1. enable
- 2. configure terminal
- 3. ethernet ring g8032 ring-name
- 4. port0 interface type number
- 5. monitor service instance instance-id
- 6. exit
- 7. port1 {interfacetype number | none}
- 8. monitor service instance instance-id
- 9. exit

- 10. exclusion-list vlan-ids vlan-id
- 11. open-ring
- **12.** instance instance-id
- **13.** description descriptive-name
- **14.** profile profile-name
- **15.** rpl {port0 | port1} {owner | neighbor | next-neighbor }
- 16. inclusion-list vlan-ids vlan-id
- 17. aps-channel
- **18.** level level-value
- 19. port0 service instance instance-id
- **20.** port1 service instance {*instance-id* | none }
- **21**. end

#### **DETAILED STEPS**

|        | Command or Action                                                 | Purpose                                                   |
|--------|-------------------------------------------------------------------|-----------------------------------------------------------|
| Step 1 | enable                                                            | Enables privileged EXEC mode.                             |
|        | Example:                                                          | • Enter your password if prompted.                        |
|        | Device> enable                                                    |                                                           |
| Step 2 | configure terminal                                                | Enters global configuration mode.                         |
|        | Example:                                                          |                                                           |
|        | Device# configure terminal                                        |                                                           |
| Step 3 | ethernet ring g8032 ring-name                                     | Specifies the Ethernet ring and enters Ethernet ring port |
|        | Example:                                                          | configuration mode.                                       |
|        | Device(config)# ethernet ring g8032 ring1                         |                                                           |
| Step 4 | port0 interface type number                                       | Connects port0 of the local node of the interface to the  |
|        | Example:                                                          | Ethernet ring and enters Ethernet ring protection mode.   |
|        | Device(config-erp-ring)# port0 interface<br>gigabitethernet 0/1/0 |                                                           |
| Step 5 | monitor service instance instance-id                              | Assigns the Ethernet service instance to monitor the ring |
|        | Example:                                                          | port (port0) and detect ring failures.                    |
|        | Device(config-erp-ring-port)# monitor service<br>instance 1       |                                                           |
| Step 6 | exit                                                              | Exits Ethernet ring port configuration mode.              |
|        | Example:                                                          |                                                           |
|        | Device(config-erp-ring-port)# exit                                |                                                           |

I

|         | Command or Action                                                       | Purpose                                                                                                    |
|---------|-------------------------------------------------------------------------|----------------------------------------------------------------------------------------------------|
| Step 7  | <pre>port1 {interfacetype number   none} Example:</pre>                 | Connects port1 of the local node of the interface to the Ethernet ring and enters Ethernet ring protection mode. |
|         | Device(config-erp-ring)# port1 interface<br>gigabitethernet 0/1/1       |                                                                                                    |
| Step 8  | monitor service instance instance-id Example:                           | Assigns the Ethernet service instance to monitor the ring port (port1) and detect ring failures.                 |
|         | Device(config-erp-ring-port)# monitor service<br>instance 2             | • The interface (to which port1 is attached) must be a subinterface of the main interface.                       |
| Step 9  | exit                                                                    | Exits Ethernet ring port configuration mode.                                                                     |
|         | Example:                                                                |                                                                                                    |
|         | Device(config-erp-ring-port)# exit                                      |                                                                                                    |
| Step 10 | exclusion-list vlan-ids vlan-id                                         | Specifies VLANs that are unprotected by the Ethernet ring                                                        |
|         | Example:                                                                | protection mechanism.                                                                                            |
|         | Device(config-erp-ring)# exclusion-list vlan-ids<br>2                   |                                                                                                    |
| Step 11 | open-ring                                                               | Specifies the Ethernet ring as an open ring.                                                                     |
|         | Example:                                                                |                                                                                                    |
|         | Device(config-erp-ring)# open-ring                                      |                                                                                                    |
| Step 12 | instance instance-id                                                    | Configures the Ethernet ring instance and enters Ethernet                                                        |
|         | Example:                                                                | ring instance configuration mode.                                                                                |
|         | <pre>Device(config-erp-ring)# instance 1</pre>                          |                                                                                                    |
| Step 13 | description descriptive-name                                            | Specifies a descriptive name for the Ethernet ring instance.                                                     |
|         | Example:                                                                |                                                                                                    |
|         | <pre>Device(config-erp-inst)# description cisco_customer_instance</pre> |                                                                                                    |
| Step 14 | profile profile-name                                                    | Specifies the profile associated with the Ethernet ring                                                          |
|         | Example:                                                                | instance.                                                                                                    |
|         | Device(config-erp-inst) # profile profile1                              |                                                                                                    |
| Step 15 | rpl {port0   port1} {owner   neighbor   next-neighbor }                 | Specifies the Ethernet ring port on the local node as the RPL owner, neighbor, or next neighbor.                 |
|         | Example:                                                                |                                                                                                    |

|         | Command or Action                                                  | Purpose                                                                          |
|---------|--------------------------------------------------------------------|----------------------------------------------------------------------------------|
|         | Device(config-erp-inst)# rpl port0 neighbor                        |                                                                                  |
| Step 16 | inclusion-list vlan-ids vlan-id                                    | Specifies VLANs that are protected by the Ethernet ring protection mechanism.    |
|         | Device(config-erp-inst)# inclusion-list vlan-ids                   | <b>Note</b> VLANs should be within or equal to VLAN configured in the interface. |
| Step 17 | aps-channel                                                        | Enters Ethernet ring instance aps-channel configuration                          |
|         | Example:                                                           | mode.                                                                            |
|         | Device(config-erp-inst)# aps-channel                               |                                                                                  |
| Step 18 | level level-value                                                  | Specifies the Automatic Protection Switching (APS)                               |
|         | Example:                                                           | message level for the node on the Ethernet ring.                                 |
|         | Device(config-erp-inst-aps)# level 5                               | • All nodes in the Ethernet ring must be configured with the same level.         |
| Step 19 | port0 service instance instance-id                                 | Associates APS channel information with port0.                                   |
|         | Example:                                                           |                                                                                  |
|         | <pre>Device(config-erp-inst-aps)# port0 service instance 100</pre> |                                                                                  |
| Step 20 | <pre>port1 service instance {instance-id   none }</pre>            | Associates APS channel information with port1.                                   |
|         | Example:                                                           |                                                                                  |
|         | <pre>Device(config-erp-inst-aps)# port1 service instance 100</pre> |                                                                                  |
| Step 21 | end                                                                | Returns to user EXEC mode.                                                       |
|         | Example:                                                           |                                                                                  |
|         | Device(config-erp-inst-aps)# end                                   |                                                                                  |

## **Configuring Topology Change Notification Propagation**

To configure topology change notification (TCN) propagation, complete the following steps.

#### **SUMMARY STEPS**

- 1. enable
- 2. configure terminal
- **3**. ethernet tcn-propagation G8032 to {REP | G8032}
- 4. end

#### **DETAILED STEPS**

|        | Command or Action                                          | Purpose                                                          |
|--------|------------------------------------------------------------|------------------------------------------------------------------|
| Step 1 | enable                                                     | Enables privileged EXEC mode.                                    |
|        | Example:                                                   | • Enter your password if prompted.                               |
|        | Device> enable                                             |                                                                  |
| Step 2 | configure terminal                                         | Enters global configuration mode.                                |
|        | Example:                                                   |                                                                  |
|        | Device# configure terminal                                 |                                                                  |
| Step 3 | ethernet tcn-propagation G8032 to {REP   G8032}            | Allows topology change notification (TCN) propagation            |
|        | Example:                                                   | from a source protocol to a destination protocol.                |
|        | Device(config)# ethernet tcn-propagation G8032 tc<br>G8032 | • Source and destination protocols vary by platform and release. |
| Step 4 | end                                                        | Returns to user EXEC mode.                                       |
|        | Example:                                                   |                                                                  |
|        | Device(config)# end                                        |                                                                  |

## **Configuring a Service Instance**

To configure a service instance, complete the following steps.

#### **SUMMARY STEPS**

- 1. enable
- 2. configure terminal
- **3.** interface type number
- **4.** service instance instance-id ethernet [evc-id]
- 5. encapsulation dot1q vlan-id [native]
- 6. bridge-domain bridge-id [split-horizon [group group-id]]
- 7. end

#### **DETAILED STEPS**

|        | Command or Action | Purpose                            |
|--------|-------------------|------------------------------------|
| Step 1 | enable            | Enables privileged EXEC mode.      |
|        | Example:          | • Enter your password if prompted. |
|        | Device> enable    |                                    |

|        | Command or Action                                                               | Purpose                                                   |
|--------|---------------------------------------------------------------------------------|-----------------------------------------------------------|
| Step 2 | configure terminal                                                              | Enters global configuration mode.                         |
|        | Example:                                                                        |                                                           |
|        | Device# configure terminal                                                      |                                                           |
| Step 3 | interface type number                                                           | Specifies the interface type and number.                  |
|        | Example:                                                                        |                                                           |
|        | Device(config)# interface gigabitethernet 0/1/0                                 |                                                           |
| Step 4 | service instance instance-id ethernet [evc-id]                                  | Creates a service instance (an instance of an EVC) on an  |
|        | Example:                                                                        | interface and enters service instance configuration mode. |
|        | Device(config-if)# service instance 101 ethernet                                |                                                           |
| Step 5 | encapsulation dot1q vlan-id [native]                                            | Defines the matching criteria to be used in order to map  |
|        | Example:                                                                        | service instance.                                         |
|        | <pre>Device(config-if-srv)# encapsulation dot1q 13</pre>                        |                                                           |
| Step 6 | <b>bridge-domain</b> bridge-id [ <b>split-horizon</b> [ <b>group</b> group-id]] | Binds the service instance to a bridge domain instance.   |
|        | Example:                                                                        |                                                           |
|        | Device(config-if-srv)# bridge-domain 12                                         |                                                           |
| Step 7 | end                                                                             | Exits service instance configuration mode.                |
|        | Example:                                                                        |                                                           |
|        | Device(config-if-srv)# end                                                      |                                                           |

## Verifying the Ethernet Ring Protection (ERP) Switching Configuration

To verify the ERP switching configuration, use one or more of the following commands in any order.

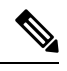

Note Follow these rules while adding or deleting VLANs from the inclusion list:

- While adding VLAN into the inclusion list, it has to be first added on the interface and then in the G.8032 inclusion list.
- While removing VLAN from the inclusion list, it has to be removed from the G.8032 inclusion list and then from the interface.

Addition or Deletion of VLANs in exclusion list is not supported.

#### **SUMMARY STEPS**

- 1. enable
- 2. show ethernet ring g8032 status [ring-name] [instance [instance-id]]
- **3. show ethernet ring g8032 brief** [*ring-name*] [**instance** [*instance-id*]]
- 4. show ethernet ring g8032 summary
- 5. show ethernet ring g8032 statistics [ring-name] [instance [instance-id]]
- 6. show ethernet ring g8032 profile [profile-name]
- 7. show ethernet ring g8032 port status interface [type number]
- 8. show ethernet ring g8032 configuration [ring-name] instance [instance-id]
- **9.** show ethernet ring g8032 trace {ctrl [*ring-name* instance *instance-id*] | sm}
- 10. end

#### **DETAILED STEPS**

|        | Command or Action                                                                   | Purpose                                                                                                    |
|--------|-------------------------------------------------------------------------------------|----------------------------------------------------------------------------------------------------|
| Step 1 | enable                                                                              | Enables privileged EXEC mode.                                                                              |
|        | Example:                                                                            | • Enter your password if prompted.                                                                         |
|        | Device> enable                                                                      |                                                                                                    |
| Step 2 | <pre>show ethernet ring g8032 status [ring-name] [instance<br/>[instance-id]]</pre> | Displays a status summary for the ERP instance.                                                            |
|        | Example:                                                                            |                                                                                                    |
|        | Device# show ethernet ring g8032 status RingA<br>instance 1                         |                                                                                                    |
| Step 3 | <pre>show ethernet ring g8032 brief [ring-name] [instance<br/>[instance-id]]</pre>  | Displays a brief description of the functional state of the ERP instance.                                  |
|        | Example:                                                                            |                                                                                                    |
|        | Device# show ethernet ring g8032 brief                                              |                                                                                                    |
| Step 4 | show ethernet ring g8032 summary                                                    | Displays a summary of the number of ERP instances i                                                        |
|        | Example:                                                                            | each state of the ERP switching process.                                                                   |
|        | Device# show ethernet ring g8032 summary                                            |                                                                                                    |
| Step 5 | <b>show ethernet ring g8032 statistics</b> [ <i>ring-name</i> ] [instance           | Displays the number of events and Ring Automatic<br>Protection Switching (P. APS) messages received for an |
|        | [mstance-ta]]                                                                       | ERP instance.                                                                                              |
|        | Example.                                                                            |                                                                                                    |
|        | Device# show ethernet ring g8032 statistics RingA<br>instance 1                     |                                                                                                    |
| Step 6 | show ethernet ring g8032 profile [profile-name]                                     | Displays the settings for one or more ERP profiles.                                                        |
|        | Example:                                                                            |                                                                                                    |

|         | Command or Action                                                                          | Purpose                                                           |
|---------|--------------------------------------------------------------------------------------------|-------------------------------------------------------------------|
|         | Device# show ethernet ring g8032 profile gold                                              |                                                                   |
| Step 7  | <b>show ethernet ring g8032 port status interface</b> [type number]                        | Displays Ethernet ring port status information for the interface. |
|         | Example:                                                                                   |                                                                   |
|         | Device# show ethernet ring g8032 port status interface gigabitethernet 0/0/1               |                                                                   |
| Step 8  | <pre>show ethernet ring g8032 configuration [ring-name] instance [instance-id]</pre>       | Displays the details of the ERP instance configuration manager.   |
|         | Example:                                                                                   |                                                                   |
|         | Device# show ethernet ring g8032 configuration<br>RingA instance 1                         |                                                                   |
| Step 9  | <pre>show ethernet ring g8032 trace {ctrl [ring-name instance<br/>instance-id]   sm}</pre> | Displays information about ERP traces.                            |
|         | Example:                                                                                   |                                                                   |
|         | Device# show ethernet ring g8032 trace sm                                                  |                                                                   |
| Step 10 | end                                                                                        | Returns to privileged EXEC mode.                                  |
|         | Example:                                                                                   |                                                                   |
|         | Device# end                                                                                |                                                                   |

## **Configuration Examples for ITU-T G.8032 Ethernet Ring Protection Switching**

### **Example: Configuring Ethernet Ring Protection Switching**

The following is an example of an Ethernet Ring Protection (ERP) switching configuration:

```
ethernet ring g8032 profile profile_ABC
timer wtr 1
timer guard 100
timer hold-off 1
ethernet ring g8032 major_ring_ABC
exclusion-list vlan-ids 1000
port0 interface GigabitEthernet 0/0/1
monitor service instance 103
port1 interface GigabitEthernet 0/1/0
monitor service instance 102
instance 1
profile profile ABC
```

```
rpl port0 owner
  inclusion-list vlan-ids 100
  aps-channel
  port0 service instance 100
  port1 service instance 100
  1
interface GigabitEthernet0/1/0
mtu 9216
no ip address
negotiation auto
service instance trunk 1 ethernet
 encapsulation dot1q 60-61
 rewrite ingress tag pop 1 symmetric
 bridge-domain from-encapsulation
 1
!
```

### **Example: Enabling Ethernet Fault Detection for a Service**

```
ethernet cfm domain G8032 level 4
service 8032 service evc 8032-evc vlan 1001 direction down
 continuity-check
 continuity-check interval 3.3ms
 offload sampling 1000
 efd notify g8032
ethernet ring g8032 profile TEST
timer wtr 1
timer guard 100
ethernet ring g8032 open
open-ring
port0 interface GigabitEthernet0/1/3
 monitor service instance 1001
port1 none
instance 1
 profile TEST
  inclusion-list vlan-ids 2-500,1001
 aps-channel
   port0 service instance 1001
  port1 none
  !
Т
instance 2
  profile TEST
 rpl port0 owner
  inclusion-list vlan-ids 1002,1005-2005
  aps-channel
  port0 service instance 1002
  port1 none
  Т
interface GigabitEthernet0/1/3
no ip address
load-interval 30
shutdown
negotiation auto
storm-control broadcast level 10.00
storm-control multicast level 10.00
storm-control unicast level 90.00
service instance 1 ethernet
 encapsulation untagged
```

L

```
12protocol peer lldp
  bridge-domain 1
T
service instance trunk 10 ethernet
 encapsulation dot1q 2-500,1005-2005
  rewrite ingress tag pop 1 symmetric
  bridge-domain from-encapsulation
1
service instance 1001 ethernet 8032-evc
 encapsulation dotlq 1001
 rewrite ingress tag pop 1 symmetric
 bridge-domain 1001
 cfm mep domain G8032 mpid 20
1
service instance 1002 ethernet 8032-evc-1
 encapsulation dot1q 1002
 rewrite ingress tag pop 1 symmetric
 bridge-domain 1002
1
End
```

### **Example: Verifying the Ethernet Ring Protection Configuration**

The following is sample output from the **show ethernet ring g8032 configuration** command. Use this command to verify if the configuration entered is valid and to check for any missing configuration parameters.

```
Device# show ethernet ring g8032 configuration
ethernet ring ring0
Port0: GigabitEthernet0/0/0 (Monitor: GigabitEthernet0/0/0)
Port1: GigabitEthernet0/0/4 (Monitor: GigabitEthernet0/0/4)
Exclusion-list VLAN IDs: 4001-4050
Open-ring: no
 Instance 1
 Description:
 Profile: opp
 RPL:
 Inclusion-list VLAN IDs: 2,10-500
 APS channel
  Level: 7
  Port0: Service Instance 1
  Port1: Service Instance 1
 State: configuration resolved
```

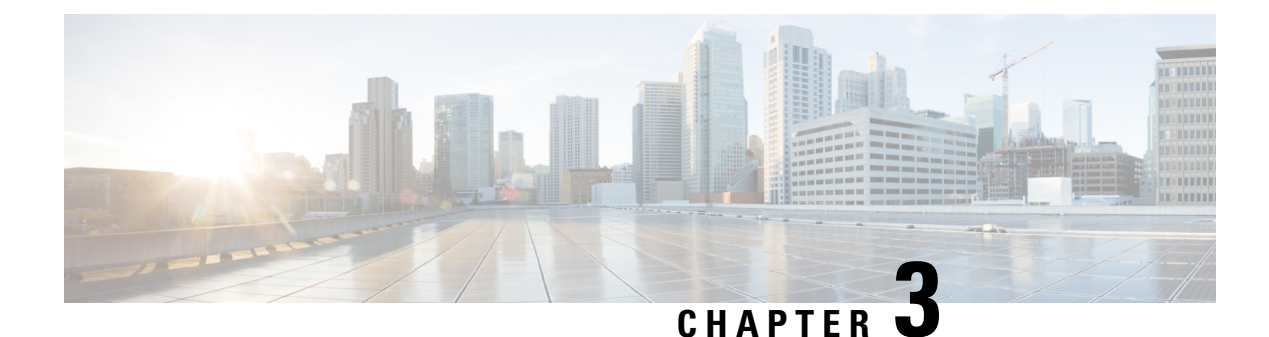

## **Multiple Spanning Tree Protocol**

The Multiple Spanning Tree Protocol (MSTP) is an STP variant that allows multiple and independent spanning trees to be created over the same physical network. The parameters for each spanning tree can be configured separately, so as to cause a different network devices to be selected as the root bridge or different paths to be selected to form the loop-free topology. Consequently, a given physical interface can be blocked for some of the spanning trees and unblocked for others.

Having set up multiple spanning trees, the set of VLANs in use can be partitioned among them; for example, VLANs 1 - 100 can be assigned to spanning tree 1, VLANs 101 - 200 can be assigned to spanning tree 2, VLANs 201 - 300 can be assigned to spanning tree 3, and so on. Since each spanning tree has a different active topology with different active links, this has the effect of dividing the data traffic among the available redundant links based on the VLAN - a form of load balancing.

- Restrictions for configuring MSTP, on page 33
- How to Configure MST Protocol, on page 33

## **Restrictions for configuring MSTP**

- RSTP is not supported. To support RSTP, all vlans are mapped to MSTI 0 when no instance is created for MSTP.
- PVSTP is not supported.
- Supports only 16 instances.
- Untagged EVCs do not participate in MST loop detection.

## **How to Configure MST Protocol**

This section describes the procedure for configuring MSTP:

## **Enabling Multiple Spanning Tree Protocol**

By default, MSTP is disabled on all interfaces. MSTP need not be enabled explicitly on each interfaces. By turning the global configuration on, it is enabled on all interfaces.

## **Configuring Multiple Spanning Tree Protocol**

Describes steps to configure MST

#### **SUMMARY STEPS**

- 1. configure
- **2**. spanning-tree mode mst
- 3. spanning-tree mst configuration
- 4. instance vlan-id vlan vlan-range
- 5. name region
- 6. revision revision -number
- 7. end

#### **DETAILED STEPS**

|        | Command or Action                                 | Purpose                                     |
|--------|---------------------------------------------------|---------------------------------------------|
| Step 1 | configure                                         | Enters global configuration mode.           |
|        | Example:                                          |                                             |
|        | Device> configure                                 |                                             |
| Step 2 | spanning-tree mode mst                            | Enables MSTP configuration mode.            |
|        | Example:                                          |                                             |
|        | Device> spanning-tree mode mst                    |                                             |
| Step 3 | spanning-tree mst configuration                   | Enters the MSTP configuration submode.      |
|        | Example:                                          |                                             |
|        | Device(config)#spanning-tree mst configuration    |                                             |
| Step 4 | instance vlan-id vlan vlan-range                  | Maps the VLANs to an MST instance           |
|        | Example:                                          |                                             |
|        | Device(config-mstp-inst)# instance 1 vlan 450-480 |                                             |
| Step 5 | name region                                       | Sets the name of the MSTP region.           |
|        | Example:                                          |                                             |
|        | Device(config-mstp)# name ml                      |                                             |
| Step 6 | revision revision -number                         | Sets the revision level of the MSTP region. |
|        | Example:                                          |                                             |
|        | <pre>Device(config-mstp)#)revision 1</pre>        |                                             |
| Step 7 | end                                               | Returns to privileged EXEC mode.            |
|        | Example:                                          |                                             |
|        | Device(config-mstp-if)# end                       |                                             |

### **Configuring Untagged EFP over MST Interface**

Describes steps to configure untagged EFP over MST:

#### **SUMMARY STEPS**

- 1. enable
- 2. configure terminal
- **3. interface** *interface number*
- 4. no ip address
- 5. service instance number ethernet [name]
- 6. bridge-domain bridge-id
- 7. encapsulation untagged dot1q {any|vlan-id [,vlan-id [-vlan-d]]}
- 8. l2protocol peer stp
- 9. end

#### **DETAILED STEPS**

|        | Command or Action                                               | Purpose                                                                                                    |
|--------|-----------------------------------------------------------------|----------------------------------------------------------------------------------------------------|
| Step 1 | enable                                                          | Enables privileged EXEC mode.                                                                                    |
|        | Example:                                                        |                                                                                                    |
|        | Router> enable                                                  |                                                                                                    |
| Step 2 | configure terminal                                              | Enters global configuration mode.                                                                                |
|        | Example:                                                        |                                                                                                    |
|        | Router# configure terminal                                      |                                                                                                    |
| Step 3 | interface interface number                                      | Specifies the Gigabit Ethernet interface to configure, where:                                                    |
|        | Example:                                                        | slot/subslot/port-Specifies the location of the interface.                                                       |
|        | Router(config) # interface gigabitEthernet 0/0/5                |                                                                                                    |
| Step 4 | no ip address                                                   | Disables the IP address on the interface.                                                                        |
|        | Example:                                                        |                                                                                                    |
|        | Router (config-if) # no ip address                              |                                                                                                    |
| Step 5 | service instance number ethernet [name]                         | Configure an EFP (service instance) and enter service                                                            |
|        | Example:                                                        | instance configuration mode.                                                                                     |
|        | Router (config-if) #service instance 200 ethernet               |                                                                                                    |
| Step 6 | bridge-domain bridge-id                                         | Creates a list of bridge domains for an EFP trunk port using                                                     |
|        | Example:                                                        | the bridge-domain IDs derived from the encapsulation                                                             |
|        | Router (config-if-srv)# bridge-domain from-encapsulation        | VLAN humbers.                                                                                                    |
| Step 7 | encapsulation untagged dot1q {any vlan-id [,vlan-id [-vlan-d]]} | Configures the encapsulation. Defines the matching criteria that maps the ingress dot1q or untagged frames on an |
|        | Example:                                                        | interface for the appropriate service instance.                                                                  |

| Command or Action                              | Purpose                                                                                                    |
|------------------------------------------------|----------------------------------------------------------------------------------------------------|
| Router (config-if-srv)# encapsulation dot1q 20 |                                                                                                    |
| l2protocol peer stp                            | Configures STP to peer with a neighbor on a port that has<br>an EFP service instance.                                                                                                    |
| Example:                                       |                                                                                                    |
| Router (config-if-srv)# 12protocol peer stp    |                                                                                                    |
| end                                            | Returns to privileged EXEC mode.                                                                                                    |
| Example:                                       |                                                                                                    |
| Device(config-mstp-if)# end                    |                                                                                                    |
|                                                | Command or Action<br>Router (config-if-srv) # encapsulation dot1q 20<br>12protocol peer stp<br>Example:<br>Router (config-if-srv) # 12protocol peer stp<br>end<br>Example:<br>Device(config-mstp-if) # end |

#### **Configuration Example**

This example shows how to configure STP to peer with a neighbor on a service instance.

```
interface GigabitEthernet0/0/0
no ip address
negotiation auto
service instance trunk 10 ethernet
encapsulation dot1q 10-20
bridge-domain from-encapsulation
!
service instance 1024 ethernet
encapsulation untagged
l2protocol peer stp
bridge-domain 1024
!
end
```

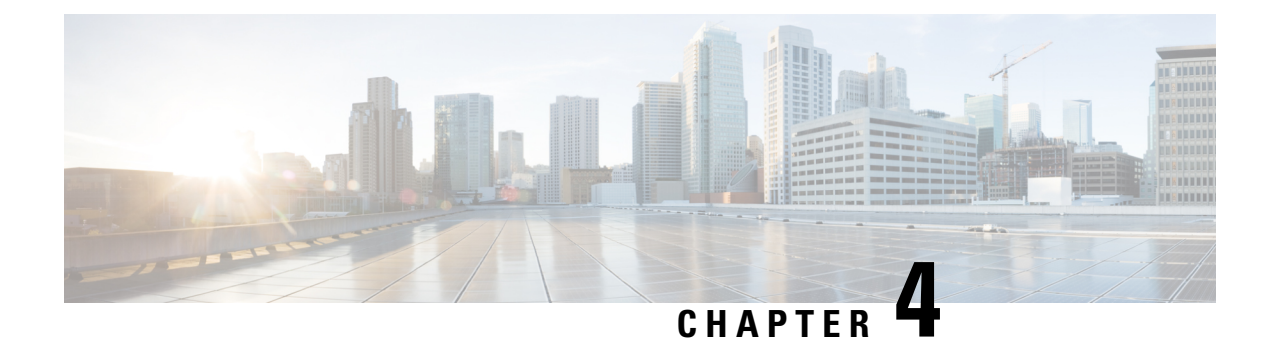

## **Configuring Flex Links**

This chapter describes how to configure Flex Links, a pair of Layer 2 interfaces, where one interface is configured to act as a backup to the other.

- Finding Feature Information, on page 37
- Restrictions for Configuring Flex Links, on page 37
- Information About Flex Links, on page 38
- Additional References, on page 44
- Feature Information for Flex Links, on page 44

## **Finding Feature Information**

Your software release may not support all the features documented in this module. For the latest caveats and feature information, see **Bug Search** Tool and the release notes for your platform and software release. To find information about the features documented in this module, and to see a list of the releases in which each feature is supported, see the feature information table at the end of this module.

Use Cisco Feature Navigator to find information about platform support and Cisco software image support. To access Cisco Feature Navigator, go to www.cisco.com/go/cfn. An account on Cisco.com is not required.

## **Restrictions for Configuring Flex Links**

- Flex Links is supported on Cisco RSP2 module only.
- Flex Links is supported on NCS 4201 and NCS 4202 routers only.
- You can configure only one Flex Link backup link for any active link, and it must be a different interface from the active interface.
- An interface can belong to only one Flex Link pair. An interface can be a backup link for only one active link. An active link cannot belong to another Flex Link pair.
- Neither of the links can be a port that belongs to an EtherChannel nor port channel
- A backup link does not have to be the same type (Fast Ethernet, Gigabit Ethernet) as the active link.
- STP is disabled on Flex Link ports. If STP is configured on the switch, Flex Links do not participate in STP in all VLANs in which STP is configured. With STP not running, be sure that there are no loops in the configured topology.

- Flex link is only supported on trunk EFP.
- In bi-directional traffic, FlexLink Convergence will be high in one-direction due to mac address black holing.

## **Information About Flex Links**

The feature provides an alternative solution to the Spanning Tree Protocol (STP), allowing you to turn off STP and still provide basic link redundancy. Flex Links are typically configured in service provider or enterprise networks, where, you do not want to run STP on the router. If the router is running STP, it is not necessary to configure Flex Links, because STP already provides link-level redundancy or backup. Flex Links are supported only on Trunk EFP and are not supported on other EVCs.

Following are the two flex link modes supported:

- Active-Alone Forwarding Method
- Active-Backup-Both Forwarding Method

### **Active-Alone forwarding Method**

From the schematic representation, ports 1 and 2 on switch A are connected to uplink switches B and C. Because they are configured as Flex Link in active-backup both forwarding mode, both the interfaces will be forwarding traffic. If port 1 is the active link, all mutually inclusive VLANs (common VLANs configured in both active / backup interface) would be forwarded on active interface and mutually exclusive VLANs would be forwarded from the respective active / backup interfaces. If port 1 goes down, then port 2 will start forwarding only the traffic for the common VLANs along with its specific exclusive vlans. All traffic belonging to the exclusive VLANS as part of active interface configuration would be dropped until port 1 comes back to operational state.

#### Figure 5: Active-Alone Forwarding Method

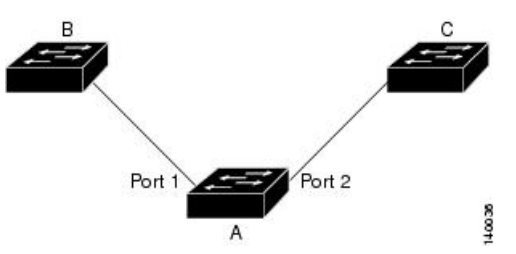

#### **Configuring Active Alone Forwarding Method**

#### SUMMARY STEPS

- 1. enable
- 2. configure terminal
- **3.** interface interface-id
- 4. no shutdown
- 5. ethernet backup interface interface-id

6. end

#### **DETAILED STEPS**

|        | Command or Action                                                  | Purpose                                                                                                    |
|--------|--------------------------------------------------------------------|----------------------------------------------------------------------------------------------------|
| Step 1 | enable                                                             | Enables privileged EXEC mode.                                                                                                |
|        | Example:                                                           | • Enter your password if prompted.                                                                                           |
|        | Router> enable                                                     |                                                                                                    |
| Step 2 | configure terminal                                                 | Enters global configuration mode.                                                                                            |
|        | Example:                                                           |                                                                                                    |
|        | Router# configure terminal                                         |                                                                                                    |
| Step 3 | interface interface-id                                             | Specify the interface, and enter interface configuration                                                                     |
|        | Example:                                                           | mode. The interface can be a physical Layer 2 interface or                                                                   |
|        | Router(config)# interface gigabitEthernet 0/0/5                    | is 1 to 48.                                                                                                    |
| Step 4 | no shutdown                                                        | Enable the port, if necessary. By default, UNIs are disabled,                                                                |
|        | Example:                                                           | and NNIs are enabled.                                                                                                    |
|        | Router(config-if) # <b>no shutdown</b>                             |                                                                                                    |
| Step 5 | ethernet backup interface interface-id                             | Configure a physical Layer 2 interface (or port channel) as                                                                  |
|        | Example:                                                           | part of a Flex Link pair with the interface. When one link<br>is forwarding traffic, the other interface is in standby mode. |
|        | Router(config)# ethernet backup interface<br>gigabitEthernet 0/0/5 |                                                                                                    |
| Step 6 | end                                                                | Return to privileged EXEC mode.                                                                                              |
|        | Example:                                                           |                                                                                                    |
|        | Router(config-if)# <b>end</b>                                      |                                                                                                    |
|        |                                                                    | 1                                                                                                    |

#### **Configuration Example**

On Active interface(Port 5)

Router> enable Router# configure terminal Router# service instance trunk 1000 ethernet Router# encapsulation dot1q 1-1000 Router# rewrite ingress tag pop 1 symmetric Router# bridge-domain from-encapsulation

Backup interface (Port 6)

Router> enable Router# configure terminal Router# service instance trunk 1000 ethernet Router# encapsulation dot1q 1-1000 Router# rewrite ingress tag pop 1 symmetric

```
Router# bridge-domain from-encapsulation

Flexlink Configuration

Router> enable
Router# configure terminal
Router(config)# interface gigabitEthernet 0/0/5
Router(config-if)# no shutdown
Router(config-if)# ethernet backup interface gigabitEthernet 0/0/6
Router(config-if)# end
```

### **Verifying Active Alone Forwarding Method Configuration**

#### **SUMMARY STEPS**

- 1. enable
- 2. configure terminal
- 3. show ethernet backup detail

#### **DETAILED STEPS**

|        | Command or Action                   | Purpose                                    |
|--------|-------------------------------------|--------------------------------------------|
| Step 1 | enable                              | Enables privileged EXEC mode.              |
|        | Example:                            | • Enter your password if prompted.         |
|        | Router> enable                      |                                            |
| Step 2 | configure terminal                  | Enters global configuration mode.          |
|        | Example:                            |                                            |
|        | Router# configure terminal          |                                            |
| Step 3 | show ethernet backup detail         | This displays the flex link configuration. |
|        | Example:                            |                                            |
|        | Router# show ethernet backup detail |                                            |

#### **Configuration Output**

```
Switch Backup Interface Pairs:

Active Interface Backup Interface State

GigabitEthernet0/0/5 Te0/0/12 Active Up/Backup Standby

Preemption Mode : off

Multicast Fast Convergence : Off

Bandwidth : 1000000 Kbit (Gi0/0/3), 1000000 Kbit (Te0/0/12)

Mac Address Move Update Vlan : auto

Forwarding : Active-Only
```

## **Active-Backup-Both forwarding Method**

From the schematic representation, ports 1 and 2 on switch A are connected to uplink switches B and C. Because they are configured as Flex Link in active-backup both forwarding mode, both the interfaces will be forwarding traffic. If port 1 is the active link, all mutually inclusive vlans (common vlans configured in both active / backup interface) would be forwarded on active interface and mutually exclusive vlans would be forwarded from the respective active / backup interfaces. If port 1 goes down, then port 2 will start forwarding only the traffic for the common vlans along with its specific exclusive vlans. All traffic belonging to the exclusive vlans as part of active interface configuration would be dropped until port 1 comes back to operational state.

#### Figure 6: Active-Backup-Both Forwarding Method

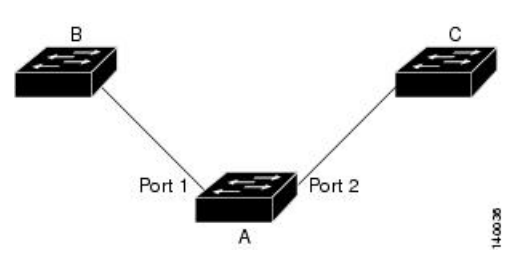

#### **Configuring Active Backup Both Forwarding Method**

#### **SUMMARY STEPS**

- 1. enable
- 2. configure terminal
- **3. interface** *interface-id*
- 4. no shutdown
- 5. ethernet backup interface interface-id prefer forwarding
- 6. end

#### **DETAILED STEPS**

|        | Command or Action                                                                          | Purpose                                                                                                    |
|--------|--------------------------------------------------------------------------------------------|----------------------------------------------------------------------------------------------------|
| Step 1 | enable                                                                                     | Enables privileged EXEC mode.                                                                                                    |
|        | Example:<br>Router> enable                                                                 | • Enter your password if prompted.                                                                                                    |
| Step 2 | <pre>configure terminal Example: Router# configure terminal</pre>                          | Enters global configuration mode.                                                                                                    |
| Step 3 | <pre>interface interface-id Example: Router(config)# interface gigabitEthernet 0/0/8</pre> | Specify the interface, and enter interface configuration<br>mode. The interface can be a physical Layer 2 interface or<br>a port channel (logical interface). The port-channel range<br>is 1 to 48. |

|        | Command or Action                                                                    | Purpose                                                                                                    |
|--------|--------------------------------------------------------------------------------------|----------------------------------------------------------------------------------------------------|
| Step 4 | no shutdown                                                                          | Enable the port, if necessary. By default, UNIs are disabled,                                                                |
|        | Example:                                                                             | and NNIs are enabled.                                                                                                    |
|        | Router(config-if)# no shutdown                                                       |                                                                                                    |
| Step 5 | ethernet backup interface interface-id prefer forwarding                             | Configure a physical Layer 2 interface (or port channel) as                                                                  |
|        | Example:                                                                             | part of a Flex Link pair with the interface. When one link<br>is forwarding traffic, the other interface is in standby mode. |
|        | Router(config)# ethernet backup interface<br>gigabitEthernet 0/0/8 prefer forwarding |                                                                                                    |
| Step 6 | end                                                                                  | Return to privileged EXEC mode.                                                                                              |
|        | Example:                                                                             |                                                                                                    |
|        | Router(config-if)# <b>end</b>                                                        |                                                                                                    |

#### **Configuration Example**

On Active interface(Port 7) Router> enable Router# configure terminal Router# service instance trunk 1000 ethernet Router# encapsulation dot1q 1-512

Router# rewrite ingress tag pop 1 symmetric Router# bridge-domain from-encapsulation

Backup interface (Port 8)

```
Router> enable
Router# configure terminal
Router# service instance trunk 1000 ethernet
Router# encapsulation dot1q 512-1000
Router# rewrite ingress tag pop 1 symmetric
Router# bridge-domain from-encapsulation
```

#### Flexlink Configuration

```
Router> enable
Router# configure terminal
Router(config)# interface gigabitEthernet 0/0/8
Router(config-if)# no shutdown
Router(config-if)# ethernet backup interface gigabitEthernet 0/0/8 prefer forwarding
```

```
Router(config-if)# end
```

#### Verifying Active-Backup-Both Forwarding Method Configuration

#### **SUMMARY STEPS**

1. enable

L

- 2. configure terminal
- 3. show ethernet backup detail

#### **DETAILED STEPS**

|        | Command or Action                   | Purpose                                    |
|--------|-------------------------------------|--------------------------------------------|
| Step 1 | enable                              | Enables privileged EXEC mode.              |
|        | Example:                            | • Enter your password if prompted.         |
|        | Router> enable                      |                                            |
| Step 2 | configure terminal                  | Enters global configuration mode.          |
|        | Example:                            |                                            |
|        | Router# configure terminal          |                                            |
| Step 3 | show ethernet backup detail         | This displays the flex link configuration. |
|        | Example:                            |                                            |
|        | Router# show ethernet backup detail |                                            |

#### **Configuration Output**

```
Switch Backup Interface Pairs:

Active Interface Backup Interface State

GigabitEthernet0/0/3 Te0/0/12 Active Up/Backup Standby

Preemption Mode : off

Multicast Fast Convergence : Off

Bandwidth : 1000000 Kbit (Gi0/0/3), 1000000 Kbit (Te0/0/12)

Mac Address Move Update Vlan : auto

Forwarding : Active-Backup-Both
```

## **Unsupported Functions**

Following functions are not supported:

- MMU Notification
- IGMP Fast convergence
- Preemption Support
- Flex links support on a Port channel interface.
- Flex links support on EVC
- Flex links with VLB
- Flex links on IP configured Physical interface.
- Flexlink cannot be configured on a REP / G8032 configured interface and vice-versa.

• STP can be enabled globally but will not be applied on flex link configured interfaces alone.

## **Additional References**

#### **Related Documents**

| Related Topic      | Document Title                                                                    |
|--------------------|-----------------------------------------------------------------------------------|
| Cisco IOS commands | https://www.cisco.com/c/en/us/td/docs/ios-xml/ios/mcl/allreleasemcl/all-book.html |

#### **Standards and RFCs**

| Standard/RFC                                                                   | Title |
|--------------------------------------------------------------------------------|-------|
| No specific Standards and RFCs are supported by the features in this document. | —     |

#### MIBs

| MB | MIBs Link                                                                                                    |
|----|----------------------------------------------------------------------------------------------------|
| _  | To locate and download MIBs for selected platforms, Cisco IOS releases, and feature sets, use Cisco MIB Locator found at the following URL: |
|    | http://www.cisco.com/go/mibs                                                                                                    |

#### **Technical Assistance**

| Description                                                                                                    | Link                                                      |
|----------------------------------------------------------------------------------------------------|-----------------------------------------------------------|
| The Cisco Support website provides extensive online resources, including documentation and tools for troubleshooting and resolving technical issues with Cisco products and technologies.                                                                            | http://www.cisco.com/<br>cisco/web/support/<br>index.html |
| To receive security and technical information about your products, you can<br>subscribe to various services, such as the Product Alert Tool (accessed from Field<br>Notices), the Cisco Technical Services Newsletter, and Really Simple Syndication<br>(RSS) Feeds. |                                                           |
| Access to most tools on the Cisco Support website requires a Cisco.com user ID and password.                                                                                                    |                                                           |

## **Feature Information for Flex Links**

The following table provides release information about the feature or features described in this module. This table lists only the software release that introduced support for a given feature in a given software release train. Unless noted otherwise, subsequent releases of that software release train also support that feature.

Use Cisco Feature Navigator to find information about platform support and Cisco software image support. To access Cisco Feature Navigator, go to www.cisco.com/go/cfn. An account on Cisco.com is not required.

I

#### Table 1: Feature Information for Flex Links

| Feature Name | Releases                        | Feature Information                                                                                                    |
|--------------|---------------------------------|----------------------------------------------------------------------------------------------------|
| Flex Links   | Cisco IOS XE Release<br>3.13.0S | This feature was introduced on the Cisco ASR 920 Series<br>Aggregation Services Router (ASR-920-12CZ-A,<br>ASR-920-12CZ-D, ASR-920-4SZ-A, ASR-920-4SZ-D). |